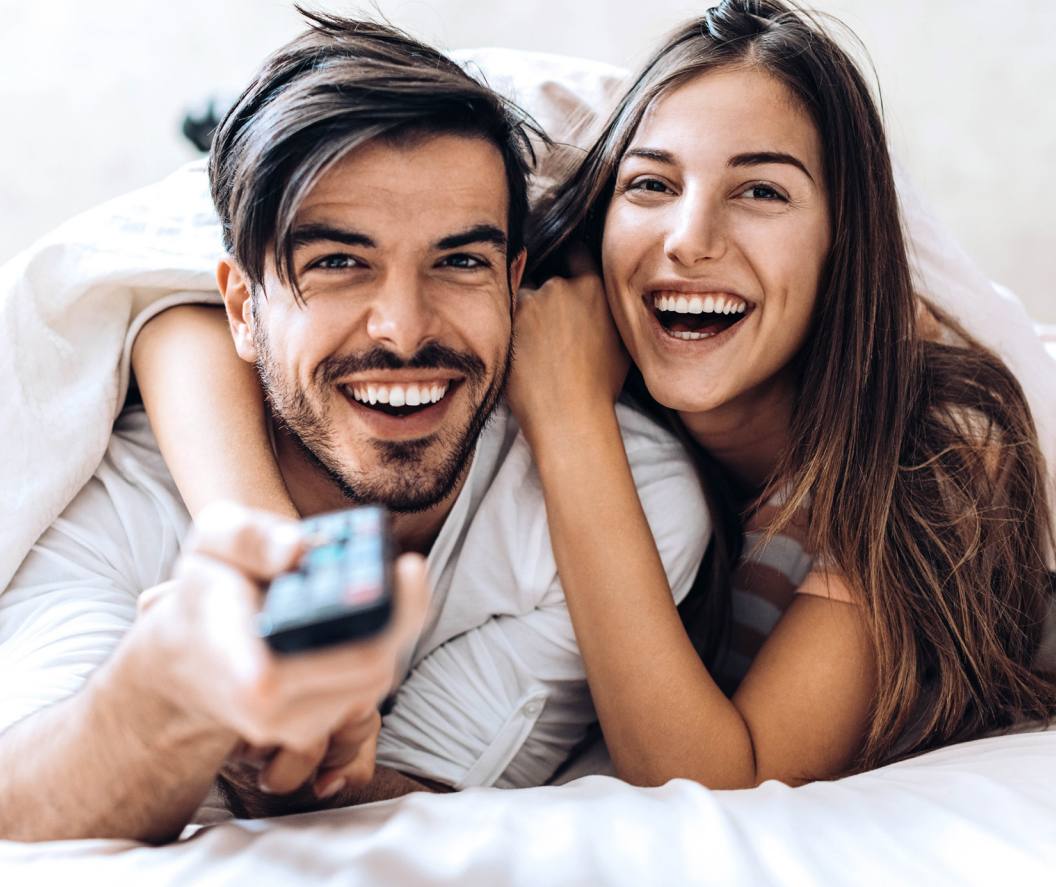

# Guide for Bring Your Own Device

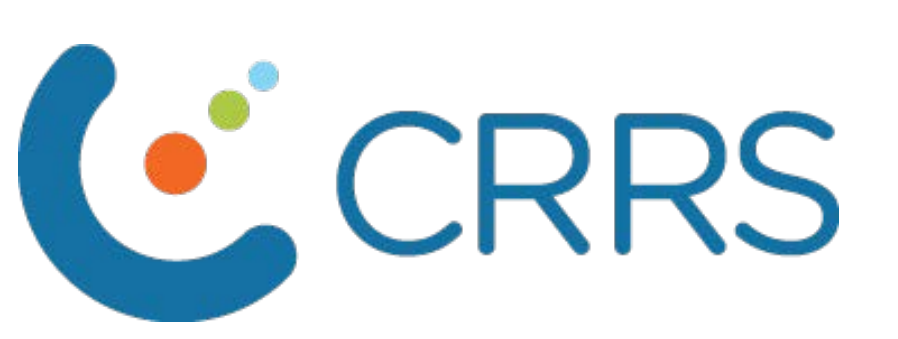

\*Only required for streaming on devices other than CRRS boxes

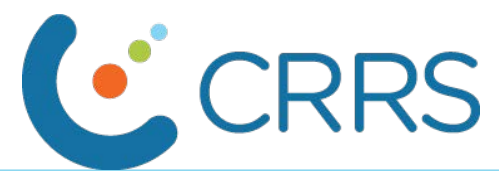

### Download the EspialTV App.

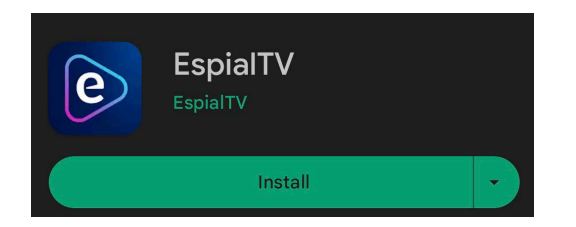

To ensure you are ready to stream as soon as your account is set up, first download the EspiaITV app from your device's app store.

### Register your account.

Next we need to register your account for our sign on provider - wtve.ca.

#### Go to WTVE.CA

Visit <u>www.wtve.ca</u> in a seperate web browser to register your account.

#### Choose your provider

From the list of providers, select 'CRRS'.

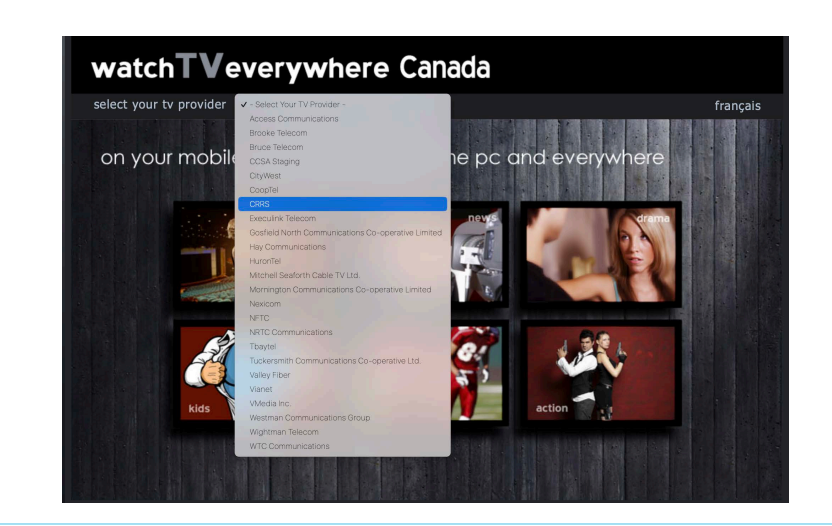

#### Continue registration

On the registration page, enter your CRRS Account Number and the last name as it appears on your billing statement.

| wat      | ch <b>TV</b> everywhere Canada                                                                                                    | CRRS CRRS                               |
|----------|----------------------------------------------------------------------------------------------------|-----------------------------------------|
| home   r | egister   login   learn more                                                                                                    | français                                |
|          |                                                                                                    |                                         |
|          | Registration                                                                                                    |                                         |
|          | You may have up to 4 users registered on each TV service account. The fit<br>the named account holder, age 18 or older and will be considered the Prin | st user registered must be<br>ary User. |
|          | Subscriber Validation                                                                                                    |                                         |
|          | Account Number: 011111                                                                                                    |                                         |
|          | Last Name on Statement: Doe                                                                                                    |                                         |
|          | Verification Code: Enter: 11                                                                                                    | 243                                     |
|          | New User Information                                                                                                    |                                         |
|          | First Name:                                                                                                    |                                         |
|          | Last Name:                                                                                                    |                                         |
|          | Create Password:                                                                                                    |                                         |
|          | Retype Password:                                                                                                    |                                         |
|          | Retype Email Address:                                                                                                    | a characteristics                       |
|          | Register                                                                                                    |                                         |
|          |                                                                                                    |                                         |

*Important Note*: When entering your CRRS account Number, omit the '001'prefix but include any leading zeroes that follow this prefix. *ie* - for 001-011111, you would enter 011111 as account number.

During the registration process, you will be prompted to authorize the account by visiting an email sent to the address used to register, and clicking on the link provided.

| Sorry, your acco | unt isn't authoriz | ed to watch onlin | e content. Pleas | e check back soc | n. |  |     |
|------------------|--------------------|-------------------|------------------|------------------|----|--|-----|
|                  |                    |                   |                  |                  |    |  | 100 |
|                  |                    |                   |                  |                  |    |  |     |
|                  |                    |                   |                  |                  |    |  |     |
|                  |                    |                   |                  |                  |    |  |     |
|                  |                    |                   |                  |                  |    |  |     |
|                  |                    |                   |                  |                  |    |  |     |
|                  |                    |                   |                  |                  |    |  |     |
|                  |                    |                   |                  |                  |    |  |     |

Upon completion, you may see a message stating that the account isn't authorized to watch online content. This message only pertains to the supplementary GO apps, which will become accessible here later on.

# Sign in to the EspialTV app.

Upon completion, after successfully registering, open the EspialTV app on your device and sign in with the account details you just registered.

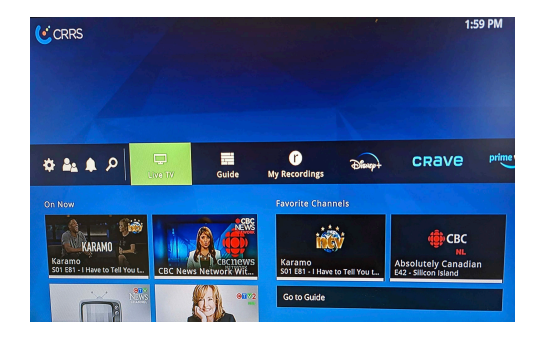

*Congratulations*! You are now ready to stream your favorite content through CRRS' StreamTV service.